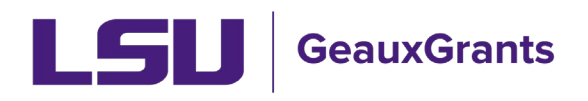

## **Subaward Review and Approval**

## **Notification from GeauxGrants**

• An email will be sent to the PI from GeauxGrants. PI can access the record from the email by clicking the "Log In" hyperlink.

| AM250241: New subaward or subaward amendment needs your approval                                                                                                    |                                                                                                    |                               |                |        |            |          |      |
|----------------------------------------------------------------------------------------------------|----------------------------------------------------------------------------------------------------|-------------------------------|----------------|--------|------------|----------|------|
| ITS BA Test Account                                                                                                    |                                                                                                    | S Reply                       | (5) Reply All  | → Fi   | orward     | ij.      |      |
| To OITS BA Test Account                                                                                                    |                                                                                                    |                               |                | Т      | hu 10/17/2 | 024 11:4 | 2 AM |
| Retention Policy 1 Month Delete (30 days)  This item will expire in 30 days. To keep this item longer apply a different Retention Policy.                                                                                      | Expires 11/16/2024                                                                                              |                               |                |        |            |          |      |
| Dear (L17) Mike the Tiger,                                                                                                    |                                                                                                    |                               |                |        |            |          |      |
| The Office of Sponsored Programs (OSP) has drafted the above referenced subaward or amendment.                                                                                                    |                                                                                                    |                               |                |        |            |          |      |
| To access the subaward document:                                                                                                    |                                                                                                    |                               |                |        |            |          |      |
| 1. Log in to GeauxGrants via myLSU and click the blue record number in Assignments.                                                                                                    |                                                                                                    |                               |                |        |            |          |      |
| 2. Review the subaward documents on the Attachments tab under Subaward Attachments.                                                                                                    |                                                                                                    |                               |                |        |            |          |      |
| 3. After reviewing the subaward, indicate your approval by clicking "I am Done" in your Assignments. If changes                                                                                                    | s are needed, please provide Comments before clicking                                                           | done.                         |                |        |            |          |      |
| Once you have approved, OSP will obtain the needed signatures from the Subrecipient and LSU (if applicable) ar<br>subaward is fully-executed and approved through Workday, OSP will forward a copy of the fully-executed subaw | nd then create a Requisition or Change Order in Workd<br>vard to you, the Subrecipient, and Sponsored Program A | ay, in order t<br>Accounting. | o initiate the | Purcha | se Ordei   | : Once   | the  |
| Please contact subs@lsu.edu if you have any questions or need more detailed information.                                                                                                    |                                                                                                    |                               |                |        |            |          |      |
| Sincerely,                                                                                                    |                                                                                                    |                               |                |        |            |          |      |
| LSU GeauxGrants                                                                                                    |                                                                                                    |                               |                |        |            |          |      |
| Please do not reply to this message. This email is an automated notification, which is unable to receive replies.<br>Log.ln                                                                                                    |                                                                                                    |                               |                |        |            |          |      |

• Alternatively, the PI can log in to GeauxGrants using their myLSU Credentials at <a href="https://www.lsu.edu/geauxgrants/">https://www.lsu.edu/geauxgrants/</a>. Under Assignments, click on the corresponding Record Number to open your Assignment.

| up by that column                            |                                                     |                                                                                                   |                                                                                                    |
|----------------------------------------------|-----------------------------------------------------|---------------------------------------------------------------------------------------------------|----------------------------------------------------------------------------------------------------|
| up by that column                            |                                                     | Open 🗸                                                                                            | Your action items                                                                                                    |
| op of the contract                           |                                                     |                                                                                                   |                                                                                                    |
| Record Owner Y Object Y                      | Assignment <b>Y</b> Record <b>Y</b><br>Type Status  | Subject T                                                                                         | Assigned                                                                                                    |
| Initial<br>Application                       | Dashboard Routing                                   | Review needed for Proposal AM250242; PI due 10-<br>Sep-2024                                       | 16-Sep-2024 7:46:4<br>AM                                                                                                    |
| Tiger, (L17) Mike Initial<br>the Application | Dashboard Routing                                   | Review needed for Proposal AM250303; PI Test (L17) Mike the Tiger due 11-<br>Oct-2024             | 11-Oct-2024 8:38:25<br>AM                                                                                                    |
| Tiger, (L17) Mike Agreement                  | Action Item PI Review                               | AM250239. New subaward or subaward amendment needs your approval                                  | 15-Oct-2024 11:35:4<br>AM                                                                                                    |
| Tiger, (L17) Mike Initial<br>the Application | Dashboard Routing                                   | Review needed for Other Miscellaneous Agreement AM250335; PI Test (L17)<br>Mike the Tiger due     | 17-Oct-2024 10:55:<br>AM                                                                                                    |
| Tiger, (L17) Mike Initial<br>the Application | Dashboard Routing                                   | Review needed for Modification Request for Proposal AM250288-01; PI Test (L17) Mike the Tiger due | 17-Oct-2024 11:02:3<br>AM                                                                                                    |
| Tiger, (L17) Mike Award<br>the Increment     | Action Item PI Award Review                         | AWD-AM250271 - REQUIRES YOUR APPROVALI                                                            | 17-Oct-2024 11:18:2<br>AM                                                                                                    |
| Tiger, (L17) Mike Agreement                  | Action Item PI Review                               | AM250241: New subaward or subaward amendment needs your approval                                  | 17-Oct-2024 11:42:<br>AM                                                                                                    |
|                                              | the Increment<br>Tiger, (L17) Mike Agreement<br>the | the Increment<br>Toper (L17) Mike Agreement Action Item PI Review                                 | the Increment Tiger, (L17) Mike The Agreement Action Item PI Review AM250241: New subaward or subaward amendment needs your approval |

## **Assignment Page**

• Step 1: Click the Record Number hyperlink to open Proposal Tracking (PT) – Agreements and review the Agreement information.

|   |                                                                                                 | allu | rarop it nere to group b | y unat column                                                                                |      |        |      |              |   |            |   |                                                                     |                   |          |
|---|-------------------------------------------------------------------------------------------------|------|--------------------------|----------------------------------------------------------------------------------------------|------|--------|------|--------------|---|------------|---|---------------------------------------------------------------------|-------------------|----------|
| 2 | Module                                                                                          | T    | Record Num <b>Y</b>      | Record Ow.                                                                                   | • •  | Obj    | T    | Assignment T | Т | Record Sta | T | Subject T                                                           | Assigned          | T        |
|   | Proposal<br>Tracking                                                                            |      | AM250241                 | Tiger, (L17) N<br>the                                                                        | like | Agreen | nent | Action Item  |   | PI Review  |   | AM250241: New subaward or subaward amendment needs your<br>approval | 17-Oct-2024<br>AM | 11:42:15 |
|   | Record Title<br>Record Primary Sponso<br>Deadline Date<br>OSP Specialist<br>Originating Sponsor |      | Sponsor                  | 2024 Upprade Testing: Sponsor Prior Approval Mod<br>American Psychological Association (APA) |      |        |      |              |   |            |   |                                                                     |                   |          |

• This will open up the PT Agreement Detail for the Subaward or Subaward Amendment that needs your review.

| Done Save 2024 Upgrade Testing- 1<br>Test (L17) Mike the Tige | Sponsor Prior Approval Mod<br>er (American Psychological Association (APA)) |                                 |                                 |                      | Proposal<br>AM250241            | Î |
|---------------------------------------------------------------|-----------------------------------------------------------------------------|---------------------------------|---------------------------------|----------------------|---------------------------------|---|
| Submissions (2) —                                             |                                                                             |                                 |                                 | You have op          | ened this proposal in view mode |   |
| (1) AM250241/New —                                            | Edit Agreements/Contracts                                                   |                                 |                                 |                      | Current Status: PI Review       |   |
| Summary                                                       | Agreement Type 🚱<br>Subaward 🗸                                              | Agreement From @<br>01-Oct-2024 | Agreement To @<br>30-Sep-2026   | Date Signed @        |                                 |   |
| Sponsor                                                       | Institution Name@                                                           |                                 |                                 | Subaward Number 🛞    |                                 |   |
| Personnel (1) +                                               | Nicholls State University                                                   | J                               |                                 | Test Subaward number |                                 |   |
| Budget +                                                      | Agreement Conditions @                                                      |                                 |                                 |                      |                                 |   |
| Agreements (1) —                                              |                                                                             |                                 |                                 |                      |                                 |   |
| > Subaward/Test Subawar —                                     | Agreement Comments @                                                        |                                 |                                 |                      | li li                           |   |
| OSP 4                                                         |                                                                             |                                 |                                 |                      |                                 |   |
| Assignments                                                   |                                                                             |                                 |                                 |                      |                                 | 1 |
| Communications (16)                                           |                                                                             |                                 |                                 |                      |                                 |   |
| Attachments (3) +                                             | Agreement Status History                                                    |                                 | Agrooment Status History Date @ |                      |                                 |   |
| Approvals (0)                                                 | PI Review                                                                   |                                 | 03-Dec-2024                     |                      |                                 |   |
| Status History (6)                                            | Agreement Status History Comments @                                         |                                 |                                 |                      |                                 |   |
| Alerts/Reminders                                              |                                                                             |                                 |                                 |                      |                                 |   |
| Snapshot                                                      |                                                                             |                                 | Add                             |                      |                                 |   |
| Assignments                                                   | You have 1000 characters left. @                                            |                                 |                                 |                      |                                 |   |

• Step 2: Under Document Summary, click on eyeglasses icon under View Latest column next to Subaward Draft document to review subaward draft.

| Done Save Z024 Opgrade<br>Test (L17) Mik                                                                                                    | e testing- sponsor Prior Appro<br>te the Tiger (American Psycho                                                                                                    | logical Association (APA))                                                                 |                                                                                                    |                        |                                                                                                    |                                                            | AM                                               |
|----------------------------------------------------------------------------------------------------|----------------------------------------------------------------------------------------------------|--------------------------------------------------------------------------------------------|----------------------------------------------------------------------------------------------------|------------------------|----------------------------------------------------------------------------------------------------|------------------------------------------------------------|--------------------------------------------------|
| OSP 4<br>Assignments                                                                                                    | Agreement Statu<br>Agreement Statu                                                                                                    | is History<br>Is @                                                                         |                                                                                                    |                        | Agreement Status History Da                                                                                     | te @                                                       |                                                  |
| Communications (3)                                                                                                    | PI Review                                                                                                    | ~                                                                                          |                                                                                                    |                        | 17-Oct-2024                                                                                                    |                                                            |                                                  |
| Attachments (3)                                                                                                    | + Agreement Statu                                                                                                    | is History Comments 🛞                                                                      |                                                                                                    |                        |                                                                                                    |                                                            |                                                  |
| Approvals (0)                                                                                                    |                                                                                                    |                                                                                            |                                                                                                    |                        |                                                                                                    |                                                            |                                                  |
|                                                                                                    |                                                                                                    |                                                                                            |                                                                                                    |                        |                                                                                                    |                                                            |                                                  |
| Status History (6)                                                                                                    |                                                                                                    |                                                                                            |                                                                                                    |                        | Add                                                                                                    |                                                            |                                                  |
| Status History (6)      AM250241-01/Modificati                                                                                                    | You have 1000 c                                                                                                    | haracters left. 🥥                                                                          |                                                                                                    |                        | Add                                                                                                    |                                                            |                                                  |
| Status History (6)    AM250241-01/Modificati  Agreements (1)                                                                                                    | You have 1000 c<br>+<br>DATE *                                                                                                    | status                                                                                     | RECORDED DATE                                                                                                    |                        | RECORDED BY                                                                                                    | COMMENTS                                                   | DELETE                                           |
| Status History (6)<br>(2) AM250241-01/Modificati<br>Agreements (1)                                                                                                    | +<br>+<br>DATE •<br>17-Oct-2024                                                                                                    | haracters left. @<br>STATUS<br>PI Review                                                   | RECORDED DATE<br>17-Oct-2024 11:42:15 A                                                                                                    | M                      | RECORDED BY<br>Josh Steven Boudreaux                                                                            | COMMENTS                                                   | DELETE                                           |
| Status History (6)     Autoria (1)                                                                                                    | You have 1000         c           +         DATE •           +         17-Oct-2024           +         17-Oct-2024                                                            | STATUS<br>PI Review<br>Drafting                                                            | RECORDED DATE<br>17-Oct-2024 11:42:15 A<br>17-Oct-2024 11:41:32 A                                                                                                    | M                      | RECORDED BY Josh Steven Boudreaux Josh Steven Boudreaux                                                         | COMMENTS                                                   | DELETE                                           |
| Status History (6)    AM250241-01/Modificati  Agreements (1)  Awards (1)  Anorovals (0)                                                                                                    | You have 2000 c<br>+<br>+<br>DATE •<br>+<br>17-Oct-2024<br>17-Oct-2024<br>17-Oct-2024                                                                                         | haracters left. @<br>STATUS<br>PI Review<br>Drafting<br>OSP Assignment                     | RECORDED DATE<br>17-Oct-2024 11:42:15 A<br>17-Oct-2024 11:41:32 A<br>17-Oct-2024 11:41:32 A                                                                             | M<br>M                 | RECORDED BY<br>Josh Steven Boudreaux<br>Josh Steven Boudreaux<br>Josh Steven Boudreaux                          | COMMENTS<br>Purple team assignment                         | DELETE                                           |
| Status History (6)<br>AM250241-01/Modificati<br>Agreements (1)<br>Awards (1)<br>Approvals (0)                                                                                                    | You have 5000 c<br>+<br>+<br>DATE •<br>17-0ct-2024<br>17-0ct-2024<br>17-0ct-2024<br>25-Sep-2024                                                                               | haracters left. @<br>STATUS<br>PI Review<br>Drafting<br>OSP Assignment<br>Request Received | RECORDED DATE<br>17-Oct-2024 11:42:15 A<br>17-Oct-2024 11:41:32 A<br>17-Oct-2024 11:41:24 A<br>25-Sep-2024 03:13:55 P                                                   | M<br>M<br>M            | RECORDED BY<br>Josh Steven Boudreaux<br>Josh Steven Boudreaux<br>Josh Steven Boudreaux                          | COMMENTS<br>Purple team assignment<br>New Agreement        | DELETE                                           |
| Status History (6)<br>Attraction of the state of the state of the sta | You have 2000 c<br>+<br>+ DATE *<br>17-Oct-2024<br>17-Oct-2024<br>17-Oct-2024<br>25-Sep-2024                                                                                  | haracters left. @<br>STATUS<br>PI Review<br>Drafting<br>OSP Assignment<br>Request Received | RECORDED DATE<br>17-Oct-2024 11:42:15 A<br>17-Oct-2024 11:41:32 A<br>17-Oct-2024 11:41:24 A<br>25-Sep-2024 03:13:55 P                                                   | M<br>M<br>M            | RECORDED BY<br>Josh Steven Boudreaux<br>Josh Steven Boudreaux<br>Josh Steven Boudreaux<br>Josh Steven Boudreaux | COMMENTS<br>Purple team assignment<br>New Agreement        | DELETE<br>10<br>10<br>10<br>10<br>10<br>10<br>10 |
| Status History (6)                                                                                                    | You have(1000) c           +           DATE •           17-Oct-2024           17-Oct-2024           17-Oct-2024           25-Sep-2024           +           Document Summ     | haracters left.  STATUS PI Review Drafting OSP Assignment Request Received                 | RECORDED DATE<br>17-Oct-2024 11:42:15 A<br>17-Oct-2024 11:41:32 A<br>17-Oct-2024 11:41:24 A<br>25-Sep-2024 03:13:55 P                                                   | M<br>M<br>M<br>M       | RECORDED BY<br>Josh Steven Boudreaux<br>Josh Steven Boudreaux<br>Josh Steven Boudreaux                          | COMMENTS<br>Purple team assignment<br>New Agreement        | DELETE<br>101<br>101<br>101<br>101<br>101        |
| Status History (6)<br>AM250241-01/Modificati<br>Agreements (1)<br>Awards (1)<br>Approvals (0)<br>Linkages<br>Linkages<br>Communications (3)                                                                                                    | You have::000 c           +           DATE •           17-0ct-2024           +           17-0ct-2024           25-Sep-2024           +           Document Summ           NAME | Avaceters left.  STATUS PI Review Drafting OSP Assignment Request Received Tary CATEGORY   | RECORDED DATE           17-Oct-2024 11:42:15 A           17-Oct-2024 11:41:32 A           17-Oct-2024 11:41:24 A           25-Sep-2024 03:13:55 P           VIEW LATEST | M<br>M<br>M<br>HISTORY | RECORDED BY<br>Josh Steven Boudreaux<br>Josh Steven Boudreaux<br>Josh Steven Boudreaux<br>Josh Steven Boudreaux | COMMENTS Purple team assignment New Agreement LAST UPDATED | DELETE                                           |

• Step 3: PI will click Done to exist Proposal Tracking Record. Go back to Assignment.

| Done Save 2024 Upgrade Testing<br>Test (L17) Mike the Ti | s- Sponsor Prior Approval Mod<br>iger (American Psychological Association (APA)) |                                 |                                                |                      | Proposal<br>AM250241                       |
|----------------------------------------------------------|----------------------------------------------------------------------------------|---------------------------------|------------------------------------------------|----------------------|--------------------------------------------|
| Submissions (2) —                                        |                                                                                  |                                 |                                                |                      | You have opened this proposal in view mode |
| @ AM250241/New —                                         | Edit Agreements/Contracts                                                        |                                 |                                                |                      | Current Status: PI Review                  |
| Summary                                                  | Agreement Type @<br>Subaward                                                     | Agreement From @<br>01-Oct-2024 | Agreement To @<br>30-Sep-2026                  | Date Signed @        |                                            |
| Sponsor                                                  | Institution Name                                                                 |                                 |                                                | Subaward Number @    |                                            |
| Personnel (1) +                                          | Nicholls State University                                                        |                                 |                                                | Test Subaward number |                                            |
| Budget +                                                 | Agreement Conditions @                                                           |                                 |                                                |                      |                                            |
| Agreements (1) —                                         |                                                                                  |                                 |                                                |                      |                                            |
| Subaward/Test Subawar —                                  | Agreement Comments @                                                             |                                 |                                                |                      |                                            |
| OSP 4                                                    |                                                                                  |                                 |                                                |                      |                                            |
| Assignments                                              |                                                                                  |                                 |                                                |                      |                                            |
| Communications (16)                                      |                                                                                  |                                 |                                                |                      |                                            |
| Attachments (3) +                                        | Agreement Status History                                                         |                                 |                                                |                      |                                            |
| Approvals (0)                                            | Agreement Status 🤪 PI Review 🗸                                                   |                                 | Agreement Status History Date @<br>03-Dec-2024 |                      |                                            |
| Status History (6)                                       | Agreement Status History Comments @                                              |                                 |                                                |                      |                                            |

• Step 4: On Assignment page the PI will add any comments for OSP regarding the subaward draft in the Comments Box at the bottom and then click "I am done" in top right corner. Subaward document will be sent back to OSP for processing.

| Assi                                                                                                    | gnment                                                                                                    |                                                      |                                                                                                    |                                                                                                    |                                                                                                    |                                                           |                                                                                   |                                                                           | Click                                                                                                    | k to appro<br>award dra | ove<br>aft          | l am d   |
|----------------------------------------------------------------------------------------------------|----------------------------------------------------------------------------------------------------|------------------------------------------------------|----------------------------------------------------------------------------------------------------|----------------------------------------------------------------------------------------------------|----------------------------------------------------------------------------------------------------|-----------------------------------------------------------|-----------------------------------------------------------------------------------|---------------------------------------------------------------------------|----------------------------------------------------------------------------------------------------|-------------------------|---------------------|----------|
| Drag a                                                                                                    | a column headei                                                                                                    | r and                                                | drop it here to group b                                                                                                    | y that column                                                                                                    |                                                                                                    |                                                           |                                                                                   |                                                                           |                                                                                                    |                         |                     |          |
| ¥                                                                                                    | Module                                                                                                    | T                                                    | Record Num <b>Y</b>                                                                                                    | Record Ow                                                                                                    | Y Obj                                                                                                | T                                                         | Assignment T 🍸                                                                    | Record Sta Y                                                              | Subject                                                                                                    | T                       | Assigned            | T        |
| 4                                                                                                    | Proposal<br>Tracking                                                                                                    |                                                      | AM250241                                                                                                    | Tiger, (L17) Mike<br>the                                                                                                    | Agreen                                                                                               | ent                                                       | Action Item                                                                       | PI Review                                                                 | AM250241: New subaward or subaward amendment ne<br>approval                                                                 | eds your                | 17-Oct-2024 1<br>AM | 11:42:15 |
| Record Title<br>Record Primary Sponsor<br>Deadline Date<br>OSP Specialist<br>Originating Sponsor<br>Proposal Type |                                                                                                    |                                                      |                                                                                                    |                                                                                                    | 2024 Upgrade<br>American Psy<br>New                                                                  | Testin                                                    | ig- Sponsor Prior Approv<br>ical Association (APA)                                | al Mod                                                                    |                                                                                                    |                         |                     |          |
| Log<br>Rev<br>After<br>nce y<br>lly-e<br>ease<br>ncer                                                             | in to GeauxGran<br>iew the subawar<br>r reviewing the s<br>you have approv<br>(ecuted and app<br>e contact subs@<br>ely,<br>leauxGrants | rd do<br>rd do<br>subav<br>ved, C<br>prove<br>glsu.e | a myLSU and click the<br>cuments on the Attachr<br>ward, indicate your appr<br>DSP will obtain the neee<br>through Workday, OS<br>du If you have any que | blue record number<br>nents tab under Sut<br>oval by clicking 'I a<br>fed signatures from<br>P will forward a cop<br>stions or need more | in Assignmen<br>award Attach<br>n Done" in yc<br>the Subrecipi<br>y of the fully-e<br>detailed infor | its.<br>ments.<br>ur Assi<br>ent and<br>xecute<br>mation. | ignments. If changes are<br>d LSU (if applicable) and<br>d subaward to you, the 5 | needed, please provid<br>then create a Requisit<br>Subrecipient, and Spon | e Comments before clicking done.<br>on or Change Order in Workday, in order to initiate the Pu<br>orred Program Accounting. | rchase Ord              | er. Once the sub    | award is |
| lease                                                                                                    | e do not reply to                                                                                                    | this r                                               | nessage. This email is                                                                                                    | an automated notifi                                                                                                    | ation, which i                                                                                       | s unab                                                    | le to receive replies.                                                            |                                                                           |                                                                                                    |                         |                     |          |
| Fina                                                                                                    | lize Assign                                                                                                    | nme                                                  | nt                                                                                                    |                                                                                                    |                                                                                                    |                                                           |                                                                                   |                                                                           |                                                                                                    |                         |                     |          |
| Suppo<br>No A<br>Comm                                                                                             | orting Attachme<br>attached Docume<br>ents:                                                                                             | ents (<br>ents                                       | Optional) Add                                                                                                    |                                                                                                    |                                                                                                    |                                                           |                                                                                   |                                                                           | Add any comments for OSP<br>before clicking "I am Done"                                                                     |                         |                     |          |
| Next S                                                                                                    | tep/Decision:                                                                                                    |                                                      |                                                                                                    |                                                                                                    |                                                                                                    |                                                           | PI Review Complete                                                                | 1                                                                         |                                                                                                    |                         |                     |          |
| Assian                                                                                                    | to:                                                                                                    |                                                      |                                                                                                    |                                                                                                    |                                                                                                    |                                                           | Automatic as per co                                                               | nfigurations.                                                             |                                                                                                    |                         |                     |          |